# Mise en place de l'option de connexion unique WEB, pour Kentika – (SSO)

#### Étapes

- 1. Mise en place de Microsoft Internet Information Services (IIS)
- 2. Import et modification du Paramétrage Kentika (fourni)
- 3. Import et modification des Ressources Web Kentika (fournies)
- 4. Pages ASP (fournies)
- 5. Paramétrage d'Internet Explorer

#### Préambule.

L'authentification WEB Kentika, de type SSO, est basé sur l'identification de l'usager sur son poste de travail, par la méthode de connexion Domaine Windows. Cette option, Kentika SSO, s'applique uniquement aux sites WEB « privés », sans accès publique.

La sécurité de l'accès à l'interface WEB Kentika est gérée par l'Os Windows, d'où la nécessité d'activer l'option de « verrouillage » du poste de travail.

### <u>Mise en place.</u>

#### 1<sup>ère</sup> étape : Installation d'IIS.

L'application IIS peut-être installée, sur le même serveur que l'application Kentika, ou sur serveur dédié à l'utilisation Intranet/Internet.

Dans les deux cas le serveur doit faire partie du DOMAINE, pour que la validation soit effective.

Le navigateur Internet doit être en mesure de supporter l'authentification intégrée Windows. Il est de votre devoir de vous assurer que celui-ci est correctement paramétré pour envoyer automatiquement le nom d'utilisateur/mot de passe au serveur de validation (IIS).

Pour l'installation d'IIS il faut se référer à la documentation de WINDOWS SERVER (2000, 2003, ou 2008)

## Paramétrage du site WEB IIS

| A Web Service Extension        | Status     |  |
|--------------------------------|------------|--|
| Y All Unknown CGI Extensions   | Prohibited |  |
| Y All Unknown ISAPI Extensions | Prohibited |  |
| 😼 Active Server Pages          | Allowed    |  |
| 😼 Internet Data Connector      | Allowed    |  |
| 😼 Server Side Includes         | Allowed    |  |
| 😼 WebDAV                       | Allowed    |  |
|                                |            |  |
|                                |            |  |
|                                |            |  |
|                                |            |  |
|                                |            |  |
|                                |            |  |
|                                |            |  |
|                                |            |  |
| Extended Standard              |            |  |
|                                |            |  |
|                                | 5          |  |

Tout d'abord, copiez les pages ASP fournies, dans un dossier qui va servir de dossier de démarrage pour le site WEB.

Vous pouvez utiliser le site WEB IIS par défaut ou créer un nouveau Site.

| les étapes suivantes pour le paramétrage du site WEB :                                                                                                    |
|----------------------------------------------------------------------------------------------------|
| Default Web Site Properties                                                                                                    |
| Directory Security HTTP Headers Custom Errors ASP.NET<br>Web Site Performance ISAPI Filters Home Directory Documents<br>Web site identification<br>Description: Default Web Site<br>IP address: (All Unassigned) ▲ Advanced<br>ICP port: 8080 SSL port:<br>Connections<br>Cognection timeout: 120 seconds<br>I Enable HTTP Keep-Alives<br>Enable logging<br>Active log format:<br>W3C Extended Log File Format ♥ Properties |
|                                                                                                    |
| OK Cancel Apply Help                                                                                                    |

Suivez

Cas 1) – IIS est installé sur un Serveur différent du Serveur Kentika. Dans ce cas le port le PORT TCP peut être 80. Cas 2) – IIS et Kentika sont installés sur le même Serveur. Le PORT TCP d'IIS doit être différent du PORT TCP de Kentika.

|                                                                                            | ecurity                                                  | HTTP Headers                                                                                           | Custom Erro       | ors                     | ASP.NET   |
|--------------------------------------------------------------------------------------------|----------------------------------------------------------|----------------------------------------------------------------------------------------------------|-------------------|-------------------------|-----------|
| Web Site                                                                                   | Performa                                                 | ance ISAPI Filters                                                                                     | Home Direc        | tory                    | Documents |
| The conter                                                                                 | nt for this rea                                          | source should come from                                                                                | 1                 |                         |           |
|                                                                                            | • y                                                      | A <u>d</u> irectory located on th                                                                      | is computer       |                         |           |
|                                                                                            | 07                                                       | A <u>s</u> hare located on anoth                                                                       | ner computer      |                         |           |
|                                                                                            | 07                                                       | A redirection to a <u>U</u> RL                                                                         |                   |                         |           |
| Lo <u>c</u> al path:                                                                       | D                                                        | :\DIVERS\WebFolder                                                                                     |                   | Br <u>o</u> v           | vse       |
| 🔽 Scrip <u>t</u> se                                                                        | ource access                                             | ; 🗆 La                                                                                                 | g visits          |                         |           |
| Read                                                                                       |                                                          | 🗌 In                                                                                                   | dex this resource | e                       |           |
| ✓ Write                                                                                    |                                                          |                                                                                                    |                   |                         |           |
| Director                                                                                   | y <u>b</u> rowsing                                       |                                                                                                    |                   |                         |           |
|                                                                                            |                                                          |                                                                                                    |                   |                         |           |
| Application                                                                                | settings                                                 |                                                                                                    |                   |                         |           |
| Application<br>Application                                                                 | settings<br>na <u>m</u> e:                               | Default Application                                                                                    |                   | Rer                     | nove      |
| Application<br>Application i<br>Starting poi                                               | settings<br>na <u>m</u> e:<br>nt:                        | Default Application                                                                                    |                   | Rer                     | nove      |
| Application<br>Application (<br>Starting poi                                               | settings<br>na <u>m</u> e:<br>nt:<br>missions:           | Default Application                                                                                    |                   | R <u>e</u> r<br>Configu | nove      |
| Application<br>Application I<br>Starting poi<br>Execute <u>p</u> er                        | settings<br>na <u>m</u> e:<br>nt:<br>rmissions:          | Default Application<br><default site="" web=""><br/>Scripts and Executabl</default>                    | es 💌              | R <u>e</u> r<br>Configu |           |
| Application<br>Application<br>Starting poi<br>Execute <u>p</u> er<br>Applicatio <u>n</u>   | settings<br>na <u>m</u> e:<br>nt:<br>rmissions:<br>pool: | Default Application<br><default site="" web=""><br/>Scripts and Executabl<br/>DefaultAppPool</default> | es 🔽              | Rer<br>Configu          |           |
| Application<br>Application I<br>Starting poi<br>Execute <u>p</u> el<br>Applicatio <u>n</u> | settings<br>na <u>m</u> e:<br>nt:<br>rmissions:<br>pool: | Default Application<br><default site="" web=""><br/>Scripts and Executabl<br/>DefaultAppPool</default> | es 🔻              | Rer<br>Configu          | nove      |

Une fois que vous avez tout paramétré, comme indiqué dans la fenêtre ci-dessus, cliquez sur le bouton CONFIGURATION

| ication Configuration 🛛 🔀                                                                                                    | Application Configuration                                                                                                    |      |
|----------------------------------------------------------------------------------------------------|----------------------------------------------------------------------------------------------------|------|
| ication Configuration                                                                                                    | Application Configuration          Mappings       Options       Debugging         Application configuration         Image: series of the series of the series of t |      |
| .asax       c:\windows\microsoft.net\framework       GET,HEA         .ascx       c:\windows\microsoft.net\framework       GET,HEA         ▲       ▲       ▲         ▲       ▲       ▲         ▲       ▲       ▲         ▲       ▲       ▲         ▲       ▲       ▲         ▲       ▲       ▲         ▲       ▲       ▲         ▲       ▲       ▲         ▲       ▲       ▲         ▲       ▲       ▲         ▲       ▲       ▲         ▲       ▲       ▲         ▲       ▲       ▲         ▲       ▲       ▲         ▲       ▲       ▲         ▲       ▲       ▲         ▲       ▲       ▲         ▲       ▲       ▲         ▲       ▲       ▲         ▲       ▲       ▲         ▲       ▲       ▲         ▲       ▲       ▲         ▲       ▲       ▲         ▲       ▲       ▲         ▲       ▲       ▲         ▲       ▲ | Default ASP anguage: VBScript<br>ASP script timeout: 90 seconds<br>Enable Side by Side assemblies<br>Manifest file name:                                                                                                    |      |
| Insert         Edit         Remove                                                                                                    |                                                                                                    |      |
| OK Cancel Help                                                                                                    |                                                                                                    | Help |

Cliquez ensuite sur l'onglet SECURITÉ et l'option EDIT...

| Default Web Site Prope                                   | rties                                                                              |                                          | ? ×                  |
|----------------------------------------------------------|------------------------------------------------------------------------------------|------------------------------------------|----------------------|
| Web Site Perform<br>Directory Security                   | nance   ISAPI Filters  <br>  HTTP Headers                                          | Home Directory                           | Documents<br>ASP.NET |
| - Authentication and a<br>Enable a<br>authent            | ccess control<br>nonymous access and edit th<br>cation methods for this reso       | ne<br>Irce. <u>E</u> dit                 |                      |
| □ IP address and doma<br>Grant or<br>IP addre            | n name restrictions<br>deny access to this resource<br>sses or Internet domain nam | e using<br>ies.<br>Edįt                  |                      |
| Secure communication<br>Require<br>enable of<br>resource | ns<br>secure communications and<br>lient certificates when this<br>is accessed.    | Server Certific<br>Vjew Certific<br>Edit | ate                  |
|                                                          | OK Canc                                                                            | el <u>A</u> pply                         | Help                 |

Paramétrez l'accès, comme suit : pas d'accès anonyme, authentification Windows intégrée.

| Authentication M                      | ethods                       |                                |                     |                 | x |
|---------------------------------------|------------------------------|--------------------------------|---------------------|-----------------|---|
| Enable anony                          | /mous acce                   | ss                             |                     |                 |   |
| Use the following                     | ) Windows                    | user account                   | for anonym          | ous access:     |   |
| <u>U</u> ser name:                    | IUSR_SR                      | V-MORETTI                      |                     | Browse,         |   |
| Password:                             |                              |                                |                     |                 |   |
|                                       |                              |                                |                     |                 |   |
|                                       |                              |                                |                     |                 |   |
| Authenticated ad                      | cess                         |                                |                     |                 | ٦ |
| For the following<br>are required whe | authentica<br>n:             | ation method                   | s, user name        | and password    |   |
| - anonyi<br>- access                  | nous acces<br>is restricte   | s is disabled,<br>d using NTFS | or<br>5 access cont | rol lists       |   |
| 🔽 Integrated V                        | /i <u>n</u> dows au          | thentication                   | Ν                   |                 |   |
| Digest authe                          | ntication fo                 | r Windows d                    | omain serve         | rs              |   |
|                                       | tication (pa<br>et outbootie | issword is se                  | nt in clear te      | xt)             |   |
| i increasspo                          | rt augneriui                 | auon                           |                     |                 |   |
| Default <u>d</u> omair                | 16 E                         |                                |                     | Select          |   |
| <u>R</u> ealm:                        |                              |                                |                     | S <u>e</u> lect |   |
|                                       | ж                            | Cancel                         | t                   | <u>H</u> elp    |   |

Cliquez OK. Le paramétrage IIS est terminé.

2<sup>e</sup> étape : Import et modification du paramétrage de Kentika.

Importer le contenu du fichier « Params\_SSO.txt » via « Importer des données » du menu Fichier, Exploitation.

| Choix du document                           | Params_SSO                                    | Tout montres                          |
|---------------------------------------------|-----------------------------------------------|---------------------------------------|
| :<br>Bases Kentika<br>SSO<br>Params_SSO.TXT | Parametre - W_TT : 10<br>Parametre - W_CT : 1 | Créer<br>Annule et remplace           |
|                                             |                                               |                                       |
| Stratégie d'impor                           |                                               | Importation                           |
| Params_SSO Paramétrage                      |                                               | Traitement des doublon                |
|                                             |                                               | Nouveaux enregistreme<br>Ne pas créer |
|                                             | 2                                             |                                       |
|                                             |                                               |                                       |
|                                             |                                               |                                       |

Assurez-vous de bien créer les ressources, et remplacer celles existantes.

| Ð Settings : WEB server                                                                      |                                                                                                    | 미        |
|----------------------------------------------------------------------------------------------|----------------------------------------------------------------------------------------------------|----------|
| Aller a                                                                                      | http server Declaring this site to the resource centre                                                                      |          |
| • My profile<br>• Look                                                                       | Adresse IP >>> server on <<<                                                                                                | <b>.</b> |
| 🛱 Database                                                                                   | Numéro de port 87                                                                                                    | - 0      |
| ● Groups<br>● Sites<br>● Structure<br>● Requests<br>● Settings<br>● Treatments<br>● Messages | Adresse absolue du serveur http://207.61.67.41:87/<br>(utilisée pour les envois de emails avec liens vers le serveur web)   | ?        |
| I Documents<br>I Archiving                                                                   | Filtre Vider le cache                                                                                                    |          |
| Thesaurus WEB server Loaps                                                                   | Message d'accueil Information Centre Database / Banque de données du Centre d'informat<br>Dossier WEB D:\\RDPQTESTWebFolder | ior      |

L'option « Accepter les connexions des invités », doit être décochée.

#### 3<sup>e</sup> étape : Import et modification des ressources de Kentika.

- Si vous planifiez appeler Kentika à l'intérieur d'une « frame » ou « iframe » provenant d'un autre serveur (par exemple une page de l'Intranet), utilisez le pack de ressources « ressources SSO\_NOiframe.txt »
- Si vous planifiez appeler Kentika directement, utilisez le pack de ressources « ressources SSO\_iframe.txt »

Importez le contenu du pack de ressources choisi selon la méthode qui vous convient :

- Via « Importer des données » du menu Fichier, Exploitation. Dans ce cas, assurez-vous de bien créer les ressources, et remplacer celles existantes.

 Via le bouton « Mise à jour » de l'écran Ressources web (Fichier, Préférences, Ressources, Web). Assurez-vous de bien intégrer toutes les fiches.

#### Modification aux ressources Kentika

#### Deux ressources devront impérativement être modifiées : AWEB\_GetToken et AWEB\_GenericConnect

Dans le contenu des ressources, remplacez la mention « NOM\_DU\_SERVEUR:PORT » par le nom DNS du serveur de vérification (IIS), ou son adresse IP, suivi du numéro de port (si celui-ci est différent de 80).

#### 4<sup>e</sup> étape : Modification des pages ASP.

#### Deux fichiers devront impérativement être modifiées : identification.asp et ConfirmID.asp

Dans le contenu des fichiers, remplacez la mention « NOM\_DU\_SERVEUR:PORT » par le nom DNS du serveur Kentika, ou son adresse IP, suivi du numéro de port (si celui-ci est différent de 80).

Placez ces deux fichiers à la racine du serveur de validation (IIS).

Il y a un léger paramétrage à effectuer dans les options d'Internet Explorer pour éviter les problèmes.

Dans les « Options Internet », à l'onglet « Sécurité », il faudra ajouter les deux adresses des serveurs Kentika et IIS dans la même zone, et s'assurer que dans les paramètres de sécurité, l'option « Connexion automatique avec le nom d'utilisateur et le mot de passe actuel » est bien sélectionnée.

|                                                                                                    | 22 S2 S2                                                                                                    |                                                                                                    |
|----------------------------------------------------------------------------------------------------|----------------------------------------------------------------------------------------------------|----------------------------------------------------------------------------------------------------|
| Général Sécurité Confidentia                                                                                                    | ité   Contenu   Connexions   Programm                                                                                                    | ies Avancé                                                                                                    |
| Sélectionnez une zone de cont                                                                                                    | enu Web pour spécifier ses paramètres o                                                                                                    | le sécurité.                                                                                                    |
|                                                                                                    |                                                                                                    |                                                                                                    |
|                                                                                                    |                                                                                                    |                                                                                                    |
| Internet Intranet local                                                                                                    | Sites de Sites sensibles<br>confiance                                                                                                    |                                                                                                    |
| Intranet local                                                                                                    |                                                                                                    |                                                                                                    |
| Cette zone contient tou                                                                                                    | s les sites Sites                                                                                                    |                                                                                                    |
| Web présents sur l'intra<br>société.                                                                                                    | net de votre                                                                                                    |                                                                                                    |
| Niveau de sécurité pour cett.                                                                                                    | a zone                                                                                                    |                                                                                                    |
|                                                                                                    |                                                                                                    |                                                                                                    |
| Personnalise<br>Paramètres perso                                                                                                    | onalisés.                                                                                                    |                                                                                                    |
| - Pour modifier vo                                                                                                    | s paramètres, cliquez sur Personnaliser le                                                                                                    | -                                                                                                    |
| Pour utiliser les                                                                                                    | paramètres recommandés, cliquez sur Nr                                                                                                    | veau                                                                                                    |
| par défaut.                                                                                                    |                                                                                                    |                                                                                                    |
|                                                                                                    |                                                                                                    |                                                                                                    |
| Perso                                                                                                    | Niveau par dé                                                                                                    | faut                                                                                                    |
|                                                                                                    |                                                                                                    |                                                                                                    |
|                                                                                                    |                                                                                                    |                                                                                                    |
|                                                                                                    |                                                                                                    |                                                                                                    |
| <u>}</u>                                                                                                    |                                                                                                    | T I                                                                                                    |
|                                                                                                    | OK An                                                                                                    | nuler Appliquer                                                                                                    |
|                                                                                                    |                                                                                                    | Lancescon and the second second                                                                                                    |
|                                                                                                    |                                                                                                    |                                                                                                    |
| Internet                                                                                                    |                                                                                                    | 2 X                                                                                                    |
| Internet                                                                                                    |                                                                                                    | 1×                                                                                                    |
| Internet<br>t local                                                                                                    |                                                                                                    | ?IX                                                                                                    |
| Internet<br>et local<br>Utilisez les paramètres ci-dessous pou                                                                                                    | ?∫×j<br>ancé<br>r définir les sites Web qui font té.                                                                                                    | 1×                                                                                                    |
| Internet<br>:t local<br>Utilisez les paramètres ci-dessous pou<br>partie de la zone intranet locale.                                                                                                    | r définir les sites Web qui font é.                                                                                                    |                                                                                                    |
| Internet<br>et local<br>Utilisez les paramètres ci-dessous pou<br>partie de la zone intranet locale.<br>ire tous les sites locaux (intranet) non                                                                                                    | ? X ancé         r définir les sites Web qui font         é.         mentionnés dans d'autres zones                                                                                                    | ? X<br>Personnaiser les lier                                                                                                    |
| Internet<br>t local<br>Utilisez les paramètres ci-dessous pou<br>partie de la zone intranet locale.<br>ure tous les sites locaux (intranet) non<br>ure tous les sites qui n'utilisent pas de s                                                                                                    | 2 X ancé<br>r définir les sites Web qui font<br>é.<br>mentionnés dans d'autres zones<br>erveur proxy                                                                                                    | ? X<br>Personnaiser les les                                                                                                    |
| Internet.<br>It local<br>Utilisez les paramètres ci-dessous pou<br>partie de la zone intranet locale.<br>ure tous les sites locaux (intranet) non<br>ure tous les sites qui n'utilisent pas de s<br>ure tous les chemins d'accès au réseau                                                                                                    | ? ] × ]       ancé       é.       mentionnés dans d'autres zones       erveur proxy       (UNC)                                                                                                    | ? X<br>Personnaliser les lie                                                                                                    |
| Internet<br>t local<br>Utilsez les paramètres ci-dessous pou<br>partie de la zone intranet locale.<br>ure tous les sites locaux (intranet) non<br>ure tous les sites qui n'utilisent pas de s<br>ure tous les chemins d'accès au réseau                                                                                                    | ? ] ×] ancé       r définir les sites Web qui font       é.       mentionnés dans d'autres zones       erveur proxy       (LNC)                                                                                                    | Personnaitser les lier                                                                                                    |
| Internet<br>t local<br>Utilsez les paramètres ci-dessous pou<br>partie de la zone intranet locale.<br>ure tous les sites locaux (intranet) non<br>ure tous les sites qui n'utilisent pas de s<br>ure tous les chemins d'accès au réseau<br>Avancé                                                                                                    | ? ] ×] ancé         r définir les sites Web qui font         é.         mentionnés dans d'autres zones         erveur proxy         (LNC)                                                                                                    | Personnaitser les lier                                                                                                    |
| Internet<br>t local<br>Utilisez les paramètres ci-dessous pou<br>partie de la zone intranet locale.<br>ure tous les sites locaux (intranet) non<br>ure tous les sites qui n'utilisent pas de s<br>ure tous les chemins d'accès au réseau<br><u>Avancé</u>                                                                                                    | ? X noé         r définir les sites Web qui font         é.         mentionnés dans d'autres zones         erveur proxy         (UNC)         Intranet local         Vous pouvez ajouter ou si                                                                                                    | Personnailser les lier                                                                                                    |
| Internet<br>t local<br>Utilisez les paramètres ci-dessous pou<br>partie de la zone intranet locale.<br>ure tous les sites locaux (intranet) non<br>ure tous les sites qui n'utilisent pas de s<br>ure tous les chemins d'accès au réseau<br>Avancé<br>eau de sécurité pour cette zone                                                                                                    | ? X ancé         r définir les sites Web qui font         é.         mentionnés dans d'autres zones         erveur proxy         (LNC)         ntranet local         Vous pouvez ajouter ou si zone. Tous les sites Web                                                                                                    | Personnaiser les les<br>personnaiser les les<br>upprimer des sites Web dans cette<br>dans cette zone utiliseront les                                                        |
| Internet<br>t local<br>Utilisez les paramètres ci-dessous pou<br>partie de la zone intranet locale.<br>ure tous les sites locaux (intranet) non<br>ure tous les sites qui n'utilisent pas de s<br>ure tous les chemins d'accès au réseau<br>Avancé<br>eau de sécurité pour cette zone                                                                                                    | ? X ancé         r définir les sites Web qui font         é.         mentionnés dans d'autres zones         erveur proxy         (UNC)         ntranet local         Vous pouvez ajouter ou si zone. Tous les sites Web paramètres de sécurité de                                                                                                    | Personnaiser les lier<br>personnaiser les lier<br>upprimer des sites Web dans cette<br>fans cette zone utiliseront les<br>els zone.                                         |
| Internet<br>t local<br>Utilisez les paramètres ci-dessous pou<br>partie de la zone intranet locale.<br>ure tous les sites locaux (intranet) non<br>ure tous les sites qui n'utilisent pas de s<br>ure tous les chemins d'accès au réseau<br>Avancé<br>eau de sécurité pour cette zone<br>Personnalisé<br>Datamètre parameters                                                                                                    | ? × ancé         r définir les sites Web qui font         é.         mentionnés dans d'autres zones         erveur proxy         (LNC)         ntranet local         Vous pouvez ajouter ou se zone. Tous les sites Web o paramètres de sécurité de Atoute ce site Web à la zone :                                                                                                    | Personnaiser les les<br>personnaiser les les<br>apprimer des sites Web dans cette<br>fans cette zone utiliseront les<br>e la zone.                                          |
| Internet<br>t local<br>Utilsez les paramètres ci-dessous pou<br>partie de la zone intranet locale.<br>ure tous les sites locaux (intranet) non<br>ure tous les sites qui n'utilsent pas de s<br>ure tous les chemins d'accès au réseau<br>Avancé<br>Avancé<br>eau de sécurité pour cette zone<br>Personnalisé<br>Paramètres personnalisés.<br>- Pour modifier vos paramètre                                                                                                    | ? X ancé         r définir les sites Web qui font         é.         mentionnés dans d'autres zones         erveur proxy         (LNC)         ntranet local         Vous pouvez ajouter ou si zone. Tous les sites Web o paramètres de sécurité de Ajoute ce site Web à la zone :                                                                                                    | Personnaiser les les<br>personnaiser les les<br>apprimer des sites Web dans cette<br>fans cette zone utiliseront les<br>els zone.                                           |
| Internet<br>t local<br>Utilsez les paramètres ci-dessous pour<br>partie de la zone intranet locale.<br>ure tous les sites locaux (intranet) non<br>ure tous les sites qui n'utilisent pas de s<br>ure tous les chemins d'accès au réseau<br>Avancé<br>Avancé<br>Paramètres personnalisés.<br>- Pour modifier vos paramètre<br>niveau.                                                                                                    | Image: State State Stat | Personnaiser les les<br>personnaiser les les<br>upprimer des sites Web dans cette<br>fans cette zone utiliseront les<br>els zone.                                           |
| Internet<br>t local<br>Utilsez les paramètres ci-dessous pour<br>partie de la zone intranet locale.<br>ure tous les sites locaux (intranet) non<br>ure tous les sites qui n'utilsent pas de s<br>ure tous les sites qui n'utilsent pas de s<br>ure tous les chemins d'accès au réseau<br>Avancé<br>Avancé<br>Paramètres personnalisés.<br>Paramètres personnalisés.<br>Pour modifier vos paramètre r<br>niveau.<br>Pour utilser les paramètres r<br>paramètres personnalisés.                                                                                                    | ? ] ×] ancé         r définir les sites Web qui font         é.         mentionnés dans d'autres zones         erveur proxy         (LNC)         Intranet local         Vous pouvez ajouter ou sizone. Tous les sites Web of paramètres de sécurité de         Ajoute ce site Web à la zone :         I         Sites Web :                                                                                                    | Personnaiser les les<br>personnaiser les les<br>apprimer des sites Web dans cette<br>fans cette zone utiliseront les<br>els zone.                                           |
| Internet<br>t local<br>Utilisez les paramètres ci-dessous pour<br>partie de la zone intranet locale.<br>ure tous les sites locaux (intranet) non<br>ure tous les sites qui n'utilisent pas de s<br>ure tous les sites qui n'utilisent pas de s<br>ure tous les sites qui n'utilisent pas de s<br>ure tous les sites qui n'utilisent pas de s<br>ure tous les diemins d'accès au réseau<br>Avancé<br>Avancé<br>Paramètres personnalisés.<br>Paramètres personnalisés.<br>Pour modifier vos paramètre<br>niveau.<br>Pour utiliser les paramètres r<br>par défaut.                                                                                                    | ?] ×] ancé         r définir les sites Web qui font         é.         mentionnés dans d'autres zones         erveur proxy         (LNC)         Intranet local         Vous pouvez ajouter ou si zone. Tous les sites Web de paramètres de sécurité de paramètres de sécurité de Ajoute ce site Web à la zone :         Sites Web :         http://                                                                                                    | Personnaiser les les<br>personnaiser les les<br>apprimer des sites Web dans cette<br>fans cette zone utiliseront les<br>la zone.                                            |
| Internet<br>t local<br>Utilisez les paramètres ci-dessous pour<br>partie de la zone intranet locale.<br>ure tous les sites locaux (intranet) non<br>ure tous les sites qui n'utilisent pas de s<br>ure tous les sites qui n'utilisent pas de s<br>ure tous les sites qui n'utilisent pas de s<br>ure tous les sites qui n'utilisent pas de s<br>ure tous les chemins d'accès au réseau<br>Avancé<br>Avancé<br>Paramètres personnalisés.<br>Paramètres personnalisés.<br>Pour modifier vos paramètres r<br>niveau.<br>Pour utiliser les paramètres r<br>par défaut.                                                                                                    | ?] ×] ancé         r définir les sites Web qui font         é.         mentionnés dans d'autres zones         erveur proxy         (LNC)         Intranet local         Vous pouvez ajouter ou si zone. Tous les sites Web or paramètres de sécurité de Ajoute ce site Web à la zone :         Intranet local         Sites Web :         http://time         http://time         http://time                                                                                                    | ?     ×       Personnalser les les       upprimer des sites Web dans cette<br>fans cette zone utiliseront les<br>la zone.       Ajouter       Supprime                      |
| Internet<br>t local<br>Utilisez les paramètres ci-dessous pour<br>partie de la zone intranet locale.<br>Ire tous les sites locaux (intranet) non<br>ire tous les sites locaux (intranet) non<br>ire tous les sites qui n'utilisent pas de s<br>ire tous les sites qui n'utilisent pas de s<br>ire tous les sites qui n'utilisent pas de s<br>ire tous les chemins d'accès au réseau<br>Avancé<br>Avancé<br>Paramètres personnalisés.<br>Pour modifier vos paramètres r<br>riveau.<br>Pour utiliser les paramètres r<br>par défaut.<br>Personnaliser le nj                                                                                                    | ?] X] ancé         r définir les sites Web qui font         é.         mentionnés dans d'autres zones         erveur proxy         (LNC) <b>ntranet local</b> Vous pouvez ajouter ou si zone. Tous les sites Web or paramètres de sécurité de Ajoute ce site Web à la zone :         I         Sites Web :         http://securities                                                                                                    | Personnaiser les lier<br>upprimer des sites Web dans cette<br>fans cette zone utiliseront les<br>la zone.<br>Ajoutor<br>Supprime                                            |
| Internet<br>t local<br>Utilisez les paramètres ci-dessous pour<br>partie de la zone intranet locale.<br>Ire tous les sites locaux (intranet) non<br>ire tous les sites locaux (intranet) non<br>ire tous les sites qui n'utilisent pas de s<br>ire tous les sites qui n'utilisent pas de s<br>ire tous les sites locaux (intranet) non<br>ire tous les sites locaux (intranet) non<br>ire tous les sites locaux (intranet) non<br>ire tous les sites locaux (intranet) non<br>ire tous les sites locaux (intranet) non<br>ire tous les sites locaux (intranet)<br><u>Avancé</u><br><u>Avancé</u><br><u>Avancé</u><br><u>Avancé</u><br><u>Avancé</u><br><u>Avancé</u><br><u>Avancé</u><br><u>Avancé</u><br><u>Avancé</u><br><u>Personnalisé</u><br><u>Personnaliser le ni</u><br><u>Personnaliser le ni</u>        | ?] X] ancé         r définir les sites Web qui font         é.         mentionnés dans d'autres zones         erveur proxy         (LNC) <b>ntranet local</b> Vous pouvez ajouter ou si zone. Tous les sites Web o paramètres de sécurité de Ajoute ce site Web à la zone :         I         Sites Web :         http://second.com/second.com/s                                                                                                    | ?     >       Personnalser les lier       upprimer des sites Web dans cette<br>fans cette zone utiliseront les<br>la zone.       Atouter       Supprime                     |
| Internet<br>t local<br>Utilisez les paramètres ci-dessous pour<br>partie de la zone intranet locale.<br>Ire tous les sites locaux (intranet) non<br>ire tous les sites locaux (intranet) non<br>ire tous les sites qui n'utilisent pas de s<br>ire tous les sites qui n'utilisent pas de s<br>ire tous les sites locaux (intranet) non<br>ire tous les sites locaux (intranet) non<br>ire tous les sites locaux (intranet) non<br>ire tous les sites locaux (intranet) non<br>ire tous les sites locaux (intranet) non<br>ire tous les sites locaux (intranet) non<br>ire tous les sites locaux (intranet)<br><u>Avancé</u><br><u>Avancé</u><br><u>Avancé</u><br><u>Personnalisé</u><br><u>Paramètres personnalisés</u> .<br><u>Pour utiliser les paramètres r<br/>par défaut</u> .<br><u>Personnaliser le ni</u> | ?] X] ancé         r définir les sites Web qui font         é.         mentionnés dans d'autres zones         erveur proxy         (LNC)         Intranet local         Vous pouvez ajouter ou si zone. Tous les sites Web o paramètres de sécurité de Ajoute ce site Web à la zone :         I         Sites Web :         http://securities                                                                                                    | ?       ×         Personnakser les lier         upprimer des sites Web dans cette         fans cette zone utiliseront les         la zone.         Atouter         Supprime |

OK

Annuler

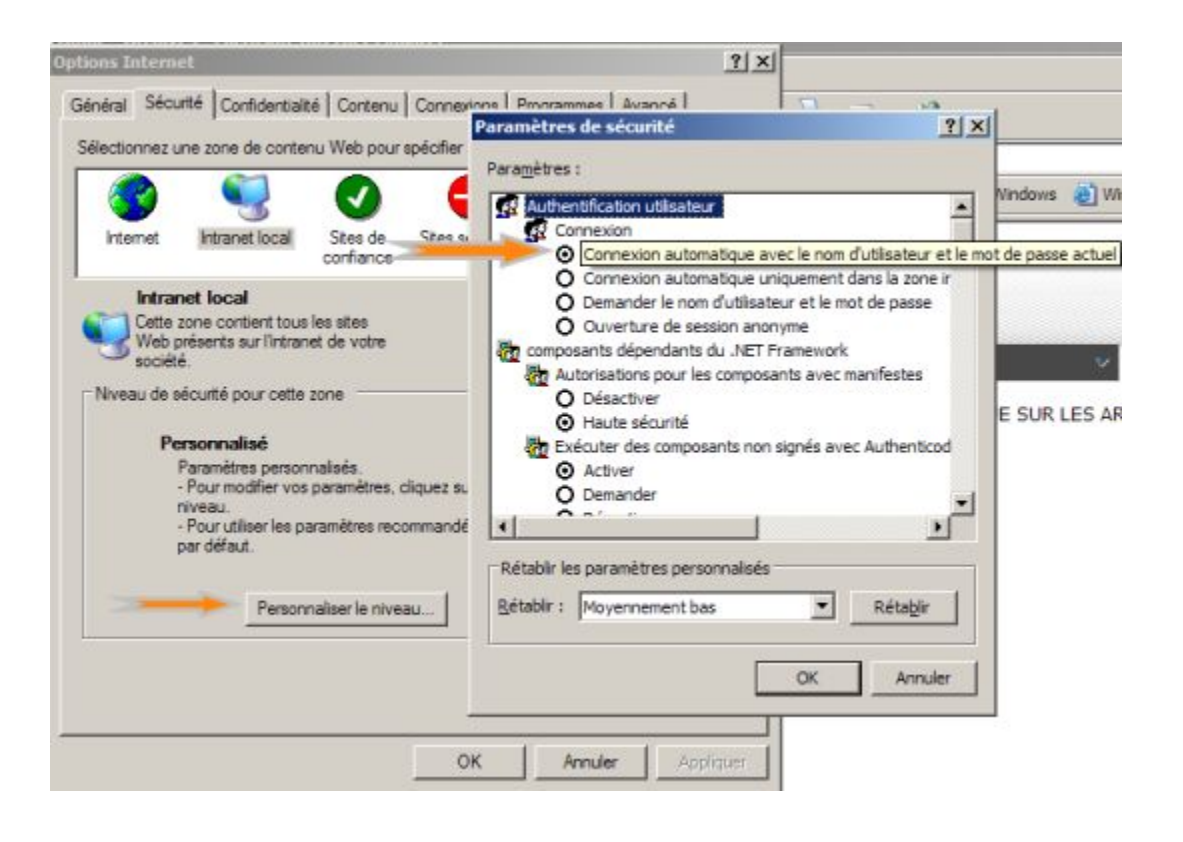